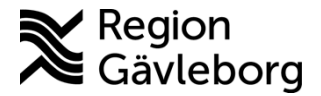

Beskrivning

Dokument ID: 06-156565 Revisionsnr: 9

Upprättare: Sofie M Wallmark

# PMO - Skanna labresultat

#### Innehåll

| Syfte och omfattning | 1 |
|----------------------|---|
| Allmänt              | 1 |
| Beskrivning          | 1 |

#### Syfte och omfattning

Dokumentet beskriver hur labresultat som inkommer i pappersformat hanteras i PMO och omfattar alla berörda verksamheter inom Region Gävleborg.

## Allmänt

Resultat på analyser som inkommer på papper från Externa Lab ska om möjligt registreras i LabCenter på fliken Resultat (samma hantering som för PNA-analyser). I de fall där svaret har ett format som gör det omöjligt att registrera så ska det istället skannas in i PMO och i modul Labbeställning (kombinerad).

## Beskrivning

1. Öppna modul Labbeställning (kombinerad) och markera aktuell beställning.

| Lat  | best  | ällnin | g (kon | ıbinerad)            |                   |   |              |   |        |             |             |
|------|-------|--------|--------|----------------------|-------------------|---|--------------|---|--------|-------------|-------------|
| S    | täng  | Ny     | Ändra  | Beställningsgrupper  | Res <u>u</u> ltat | Ŧ | <u>V</u> isa | S | ignera | Koppla till | beställning |
| Datu | ım    |        | Prio   | Analyser             |                   |   | F            | в | Värde  |             | Referens    |
| Ξ.   | 2015- | 08-10  | D      | Till: Lab Hamrånge I | Hc                |   |              |   |        |             |             |
|      |       |        |        | B-HLA-B27, UAS       |                   |   |              |   |        |             |             |
|      |       |        |        |                      |                   |   |              |   |        |             |             |

2. Välj Resultat (Alt+U) och därefter Avancerand inmatning.

| Labbeställning (   | kom          | binerad)                |                   |     |              |         |
|--------------------|--------------|-------------------------|-------------------|-----|--------------|---------|
| Stäng <u>N</u> y Ä | ndr <u>a</u> | Beställningsgrupper     | Res <u>u</u> ltat | -   | <u>V</u> isa | Signera |
| Datum              | Analyser     | <u>E</u> nkel inmatning |                   |     |              |         |
| 2015-08-10         |              | Till: Lab Hamrånge H    | <u>A</u> vanc     | era | d inma       | atning  |
|                    |              | B-HLA-B27, UAS          |                   | -   |              |         |
| 6                  |              |                         |                   |     |              |         |

3. Klicka OK i informationsrutan "Ingen analyskatalog" och gå vidare till punkt 4.

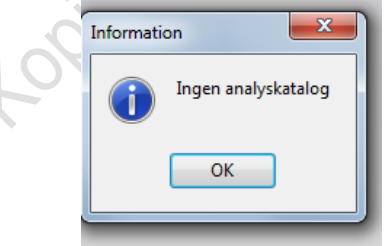

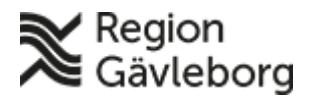

#### **Beskrivning**

Dokumentnamn: PMO - Skanna labresultat

2(2)

Dokument ID: 06-156565

Revisionsnr: 9

Giltigt t.o.m.: 2025-08-16

4. Markera den analys som resultatet avser och på fliken Analys till höger skriv Se skannad bild i fältet Resultat.

| Nytt labresu        | ltat                  |                  |                         |                             |                          |                      |  |
|---------------------|-----------------------|------------------|-------------------------|-----------------------------|--------------------------|----------------------|--|
| Avbryt Sp           | oara Si <u>g</u> nera | <u>R</u> adera H | iämta från katalog      | Dölj svarsstr <u>u</u> ktur | Dölj svars <u>h</u> uvud | 1                    |  |
| Lab:<br>LID:        | Lab Hamrá             | ange Hc          | Prioritet<br>Status:    | : Rutin                     | •                        | Kommentar:           |  |
| Valda anal <u>y</u> | ser Anamnes,          | medicinering r   | m.m. Kopia till         |                             |                          |                      |  |
|                     |                       |                  |                         |                             | Prov Analys              | Text   Bild - skanna |  |
| Provma              | terial                | Lokalisation     | Provdatum<br>2015-08-10 |                             | B-HLA-B27, UA            | s                    |  |
|                     | B-HLA-B27, U          | Se skannad bi    | ild                     |                             | Resultat:                | Se skannad bild      |  |
|                     |                       |                  |                         |                             | Enhet:                   |                      |  |

5. På fliken Analys anges Status (Preliminärt eller Slutgiltigt) för det aktuella resultatet. 351 115

|   | Status:     |                                                                        |
|---|-------------|------------------------------------------------------------------------|
|   | Extern kod: | Slutgiltiga resultat<br>Preliminära resultat                           |
| < | Min värde:  | Overifierade resultat                                                  |
|   | Max värde:  | Tilläggsresultat<br>Prov på lab<br>Rättning av tidigare sända resultat |

6. Välj därefter fliken Bild-skanna. Lägg dokumentet i skannern och klicka på Skanna. Avsluta med att klicka på Spara.

|              | resultat              |                      |                     |                      |                       |                   |        |
|--------------|-----------------------|----------------------|---------------------|----------------------|-----------------------|-------------------|--------|
| Avbryt       | Spara Sig             | gnera <u>R</u> adera | Hämta från kata     | log 🛛 Dölj svarsstri | uktur Dölj svarshuvud |                   |        |
| Lab:<br>LID: | Lab                   | o Hamrånge Hc        | Prie<br>Sta         | oritet: Rutin        | •                     | Kommentar:        | A<br>V |
| Valda a      | anal <u>y</u> ser Ana | amnes, medicineri    | ng m.m.   Kopia til | 1                    |                       |                   |        |
| _            |                       |                      |                     |                      | Prov Analys T         | ext Bild - skanna |        |
| Pro          | ovmaterial            | Lokalisatio          | on Provdat          | um                   | Bild, från fil        | ▼ Öppna ▲t        | - A 4  |
|              | B-HLA-B2              | 7. U                 | 2015-00             | -10                  | -                     |                   |        |
|              | ó                     | illes .              |                     |                      |                       |                   |        |